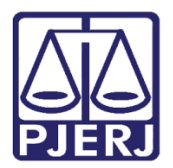

Dica de Sistema

# Lançamento de Conclusão -VIJI

PJE – Processo Judicial Eletrônico – Gabinete - VIJI

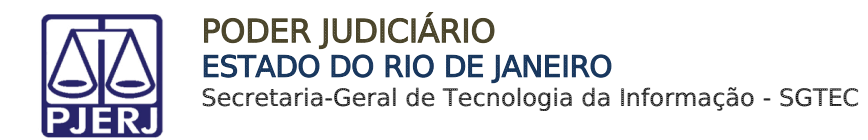

#### SUMÁRIO

| 1. | Introdução              | . 3 |
|----|-------------------------|-----|
| 2. | Lançamento de Conclusão | . 3 |
| 3. | Assinatura              | . 7 |
| 4. | Histórico de Versões    | 10  |

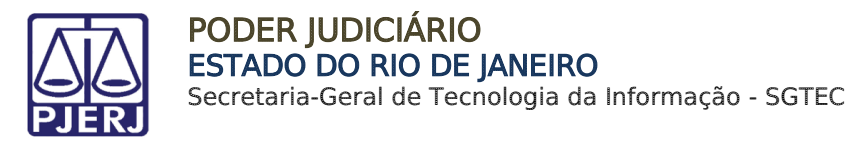

## Lançamento de Conclusão - VIJI

#### 1. Introdução

Este manual apresenta de forma simples, o passo a passo do procedimento de Lançamento de Conclusão nos processos de competência da VIJI que tramitam no PJe.

#### 2. Lançamento de Conclusão

Após o envio do processo a conclusão pelo cartório, o processo é encaminhado para a tarefa **Conclusão ao juiz – Minutar**, disponível apenas para o Gabinete.

Na aba Tarefas, no Painel Inicial, acesse a tarefa Conclusão ao juiz – Minutar.

| ✓ Tarefas                             |   |
|---------------------------------------|---|
| Filtros                               | • |
| Conclusão ao Juiz - Minutar [VIJ_CON] | 2 |
| Gerenciar Audiência [GAU]             | 2 |
| Minutar ata de audiência [VIJ_AUD]    | 2 |
|                                       |   |

Figura 1 - Aba tarefa.

Na listagem de processos localizada na parte esquerda da tela, localize e selecione o processo desejado.

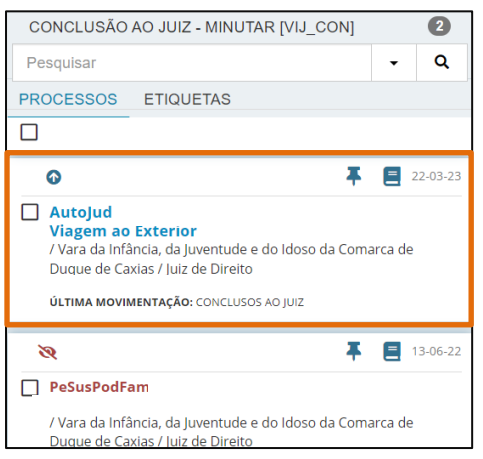

Figura 2 - Processos.

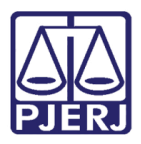

PODER JUDICIÁRIO ESTADO DO RIO DE JANEIRO

Secretaria-Geral de Tecnologia da Informação - SGTEC

Na tela principal será habilitado os campos para confecção de Despacho/Decisão/Sentença. Selecione o **Tipo de Documento** que deseja minutar. Se desejar, escolha um **Modelo** predefinido para confecção do documento, ou faça a digitação do documento no campo **Minuta**. Ao finalizar, clique em Salvar.

| - Cor                                          | iclusão ao Juiz - Minutar [VI…                                                                                                    | •                            | € 0€ 3                |
|------------------------------------------------|----------------------------------------------------------------------------------------------------|------------------------------|-----------------------|
| Tipo do Documento*                             | Modelo                                                                                                    |                              |                       |
| Decisão                                        | ✓ Selecione o modelo                                                                                                    | ~                            |                       |
| Minuta<br>B I U abc ≣ ≣ ≣ ■<br>E E ∉ € ∫ ♂ ⊕ % | <ul> <li>Tipo de font          <ul> <li>Tamanho</li> <li>x, x<sup>2</sup></li> </ul> </li> <li>10 10 10 10 10 10 10 10 10 10 10 10 10 1</li></ul> | ∰ ឡ& <b>6 6 1 6 4</b><br>∋ 1 | abac<br>∋ac<br>• ¶T & |
|                                                |                                                                                                    |                              |                       |

Figura 3 - Campos para preenchimento.

Ao finalizar a confecção da minuta, clique em Salvar.

| Conclus                             | o ao Juiz - Minutar [VIJ_CON]                             | • • Sa 🗉                                |
|-------------------------------------|-----------------------------------------------------------|-----------------------------------------|
| Tipo do Documento*                  | Modelo                                                    |                                         |
| Decisão                             | ✓ Decisão Padrão                                          | ~                                       |
| Minuta                              |                                                           |                                         |
| B I <u>U</u> abe ≣ ≣ ≣ 🖶 Ti         | 20 de font 🔹 5 (18pt) 🔹 🗴 🖈 👫 👫 🕻 🕻                       | а ைac                                   |
| 日日 伝 田 ち ご 徳 🛠 🎚                    | " 🛕 • 💇 • 🕸 🗃 🗉 📲 🖫 👘 📲 🖬 🖬 🖤 🖩 🕮                         | 🏛 Ω ¶ 🔅 🔀 🚝                             |
|                                     | Poder Judiciário do Estado do Rio                         | de Janeiro                              |
|                                     | Comarca de Duque de Caxia                                 | as                                      |
|                                     | 'ara da Infância, da Juventude e do Idoso da Comar        | rca de Duque de Caxias                  |
| Av. Quinze de No                    | embro, 7185 - Anexo 4, 764, Chácara do Piccolo, Do Carmo, | ), DUQUE DE CAXIAS - RJ - CEP: 69323035 |
|                                     | DECISÃO                                                   |                                         |
| Processo:                           |                                                           |                                         |
| Classe: AUTORIZAÇÃO JUDICIAL        | (1703)                                                    |                                         |
| CRIANCA: EM SEGREDO DE JUS          | FICA                                                      |                                         |
|                                     |                                                           |                                         |
| Anexos                              |                                                           | ^                                       |
| É obrigatória a inclusão de documen | o no editor.                                              |                                         |
|                                     |                                                           |                                         |
| SALVAR DESCARTAR ALTERAÇÓ           | ES                                                        |                                         |
| · · · ·                             |                                                           |                                         |

Figura 4 – Botão salvar.

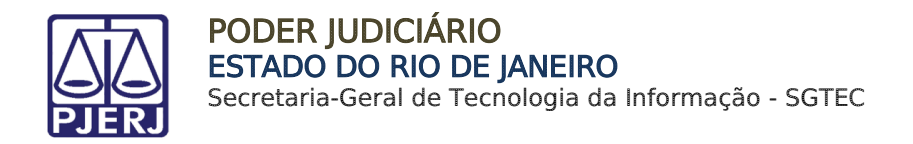

A seção Movimentos Processuais é habilitada, selecione o movimento digitando o **Código** ou **descrição**, ou ainda se preferir pela árvore de movimentos.

| Movimentos Processuais<br>Selecione                                                           |           |        |  |  |  |  |
|-----------------------------------------------------------------------------------------------|-----------|--------|--|--|--|--|
| Código ou descrição                                                                           | PESQUISAR | LIMPAR |  |  |  |  |
| <ul> <li>Decisão (3)</li> <li>Acolhimento de exceção (133)</li> <li>Admissão (206)</li> </ul> |           |        |  |  |  |  |

Figura 5 - Movimentos.

O sistema mostra ao lado a seleção um **check verde**, confirmando que não existem pendências no movimento escolhido.

| Selecione                     |       | Movimento                                                           | Quantidade |
|-------------------------------|-------|---------------------------------------------------------------------|------------|
| Código ou descrição PESQUISAR | ✓ û i | Decisão de<br>Saneamento e de<br>Organização do<br>Processo (12387) | 1          |
| LIMPAR<br>• 🖽 Decisão (3)     |       |                                                                     |            |

Figura 6 - Check do movimento.

Caso queira anexar um documento clique em Adicionar.

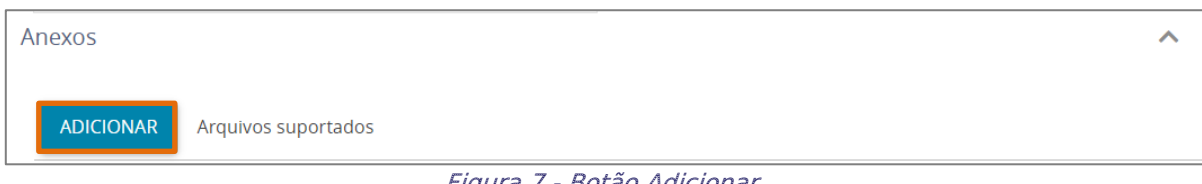

Figura 7 - Botão Adicionar.

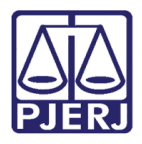

Escolha o documento que deseja anexar e clique em Abrir.

| <u>↓</u> > | Downloads                      |                     | ~ C               | Pesquisar e | m Downloads        | Q    |
|------------|--------------------------------|---------------------|-------------------|-------------|--------------------|------|
| a pasta    |                                |                     |                   |             | ≣ ▾ 🗖              | ?    |
|            | Nome<br>V Semana passada       | Data de modificação | Тіро              | Tamanho     |                    |      |
| soni       |                                | 16/03/2023 15:45    | Microsoft Edge P  | 62 KB       |                    |      |
| ktoj       |                                | 16/03/2023 15:45    | Microsoft Edge P  | 64 KB       |                    |      |
|            | $\sim$ Anteriormente neste mês |                     |                   |             |                    |      |
|            | 🚞 Relatório de Atividades      | 01/03/2023 14:53    | Pasta de arquivos |             |                    |      |
|            | ∨ Último mês                   |                     |                   |             |                    |      |
|            | 🧰 Arquivo.pdf                  | 07/02/2023 12:15    | Microsoft Edge P  | 1.531 KB    |                    |      |
| dor        |                                | 07/02/2023 10:10    | Microsoft Edge P  | 706 KB      |                    |      |
|            | $\sim$ Anteriormente neste ano |                     |                   |             |                    |      |
|            |                                | 25/01/2023 15:06    | Microsoft Edge P  | 3.146 KB    |                    |      |
| Câm        |                                | 23/01/2023 14:56    | Microsoft Edge P  | 248 KB      |                    |      |
| lome:      | Arquivo.pdf                    |                     |                   | Arquivos p  | ersonalizados (*.p | ng ∨ |
|            |                                |                     |                   | Abrir       | Cance              | lar  |

Figura 8 - Arquivo.

Depois selecione o **Tipo de documento** anexado, insira sua **descrição** e os demais campos que entender necessário. Ao finalizar clique em **Salvar.** 

| ADICIONAR LIMPAR Arquivos suportados Marcar/Desmarcar todos |                                        |  |  |  |  |  |  |
|-------------------------------------------------------------|----------------------------------------|--|--|--|--|--|--|
| 1 Arquivo.pdf                                               | Tipo de documento Selecione o tipo 🗸 🗸 |  |  |  |  |  |  |
| application/pdf                                             | Descrição Arquivo                      |  |  |  |  |  |  |
|                                                             | Número (opcional)                      |  |  |  |  |  |  |
|                                                             | Sigiloso (opcional)                    |  |  |  |  |  |  |
| ADICIONAR LIMPAR Arquivos                                   | suportados                             |  |  |  |  |  |  |
|                                                             |                                        |  |  |  |  |  |  |
| SALVAR DESCARTAR ALTERAÇÕES                                 |                                        |  |  |  |  |  |  |

Figura 9 - Anexo.

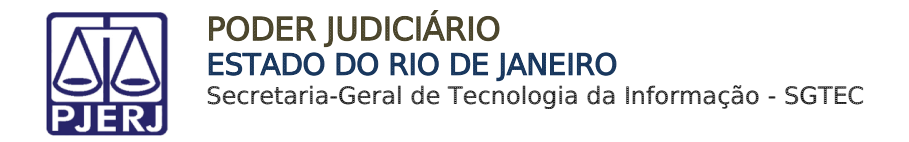

Após salvar o documento clique em Encaminhar para e selecione a transação Enviar passa assinatura.

| Conclusão ao Juiz - Minutar [VIJ_C<br>ISA LACERTA | ~ | <b>1</b>               | <b>2</b> | ъ | :: |
|---------------------------------------------------|---|------------------------|----------|---|----|
|                                                   |   | Enviar para assinatura |          |   |    |
|                                                   |   |                        |          |   |    |

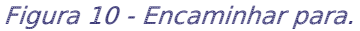

#### 3. Assinatura

Após a confecção do documento, na tarefa **Conclusão ao juiz – Minuta**, após a seleção da transição **Assinatura**, o processo será enviado para tarefa **Conclusão ao Juiz – Assinar**. Sendo esta tarefa acessada <u>exclusivamente</u> pelo(s) Magistrado(s).

Ao acessar a tarefa e selecionar o processo na listagem à esquerda, o Magistrado poderá verificar o conteúdo do documento confeccionado e o(s) movimento(s) selecionado(s). Sendo possível realizar alterações no documento se necessário, caso entenda.

| CONCLUSÃO AO JUIZ - MINUTAR [VIJ_CON]                                                                                                    | AutoJud Conclu                                                                                                    | usão ao Juiz - Assinar [VIJ_CON]               | E 🙆 🗣 🛛                                                                          |
|----------------------------------------------------------------------------------------------------|----------------------------------------------------------------------------------------------------|------------------------------------------------|----------------------------------------------------------------------------------|
| Pesquisar                                                                                                    | Ato Minutado por:                                                                                                    |                                                |                                                                                  |
| PROCESSOS ETIQUETAS                                                                                                    |                                                                                                    |                                                |                                                                                  |
|                                                                                                    | Tipo do Documento*                                                                                                    | Modelo                                         |                                                                                  |
| × <b></b>                                                                                                    | 2 Decisão                                                                                                    | ✓ Selecione o modelo                           |                                                                                  |
| PeSusPodFam Medidas Pertinentes Aos Pais Ou Responsavei //ara da Infincia, da Juventude do Idoso da Comarca de Duque de C Juiz de Direito utina Movimentação: Audiencia conculação cancelada Para 2006/2022 Vara da Infinicia, da Juventude e do Idoso da comarca de Duque de Canas | Tipo de font • 5 (18pt) • • • • • • • • • • • • • • • • • • •                                                                       | ♦ X ★ • de Caxias >2AXIAS - RJ - CEP: 69323035 |                                                                                  |
|                                                                                                    | Processo:<br>Classe: AUTORIZAÇÃO JUDICI/<br>CRIANCA: EM SEGREDO DE JU<br>Movimentos Processuais<br>Selecione<br>Código ou descrição | AL (1703)<br>USTICA                            | Movimento     Quantidade eterminado o cancelamento     a distribuição (83)     1 |

Figura 11 - Tarefa.

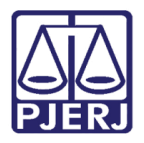

Também é possível alterar o movimento selecionado, excluindo-o e/ou selecionando outras opções. Após a conferência do documento e seleção de movimentos, clique no botão Salvar.

| Código ou descrição           PESQUISAR         LIMPAR | Decisão de Saneamento e de     Organização do Processo     (12387) |
|--------------------------------------------------------|--------------------------------------------------------------------|
| • 🗇 Decisão (3)                                        |                                                                    |
| Anexos                                                 | ^                                                                  |
| ADICIONAR Arquivos suportados                          |                                                                    |
|                                                        | ASSINAR DOCUMENTO(S)                                               |
|                                                        |                                                                    |
| SALVAR DESCARTAR ALTERAÇÕES                            |                                                                    |

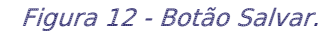

**ATENÇÃO:** Caso realize qualquer alteração, somente após salvar que o botão para assinatura será habilitado.

Ao finalizar, clique no botão **Assinar Documento(s)** ou **Assinar Documento(s) Mobile**, dependendo da opção escolhida para a assinatura.

| Movimentos Processuais               |       |                       |                                             |                   |
|--------------------------------------|-------|-----------------------|---------------------------------------------|-------------------|
| Selecione                            |       | Inf. criminal relev.? | Movimento                                   | Quantidade        |
| Código ou descrição PESQUISAR LIMPAR | • 🗊 i |                       | Decisão Interlocutória de<br>Mérito (12185) | 1                 |
| Anexos                               |       |                       |                                             | ^                 |
| ADICIONAR Arquivos suportados        |       |                       |                                             |                   |
|                                      |       | ASSINAR DOCUM         | IENTO(S) ASSINAR DOG                        | CUMENTO(S) MOBILE |
|                                      |       |                       |                                             |                   |

Figura 13 - Botão Assinar Documento(s) Mobile.

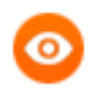

**OBSERVAÇÃO:** O botão **Assinar Documento(s) Mobile** será habilitado se for utilizado o aplicativo Token PJe no aparelho celular para acessar o sistema e habilitar a assinatura.

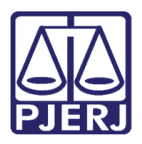

PODER JUDICIÁRIO ESTADO DO RIO DE JANEIRO Secretaria-Geral de Tecnologia da Informação - SGTEC

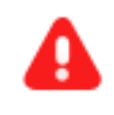

ATENÇÃO: Após a assinatura se o documento assinado for uma Sentença o processo será encaminhado <u>automaticamente</u> para a tarefa Retorno de Conclusão – VIJI, disponível apenas para o Cartório.

Após uma **Decisão** ou **Despacho** ser assinado, o processo será encaminhado para a tarefa **Selecionar Próxima Tarefa**. Clique no botão **Encaminhar para** e selecione uma das transições disponíveis.

| - Selecionar Próxima Tarefa [VIJ_POC] | ~ | <b>1</b>                                         | ۰ |
|---------------------------------------|---|--------------------------------------------------|---|
|                                       |   | Devolver para o cartório<br>Gerenciar audiências |   |
| areid.                                |   |                                                  |   |

Figura 14 - Tela Selecionar Próxima Tarefa.

Ao selecionar a transição **Devolver para o Cartório**, o processo será encaminhado para o cartório, se tornando disponível para os servidores através tarefa **Retorno da Conclusão ao** Juiz – VIJI, e ficará <u>indisponível para</u> o Gabinete.

Por outro lado, caso selecione a transição **Gerenciar Audiências**, o processo é encaminhado para a tarefa **Gerenciar Audiência**. Nesta tarefa podem ser acessadas as últimas audiências do processo, possibilitando ações nas audiências já cadastradas, ou designar nova audiência clicando em **Designar nova audiência**.

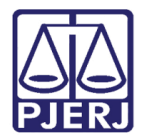

### 4. Histórico de Versões

| Versão | Data       | Descrição da alteração            | Responsável             |
|--------|------------|-----------------------------------|-------------------------|
| 1.0    | 20/03/2023 | Elaboração do documento.          | Yasminni Souza          |
| 1.0    | 22/03/2023 | Revisão de texto e de template.   | Amanda Narciso          |
| 1.0    | 20/07/2023 | Revisão e aprovação de documento. | Marcelle Carvalho Rocha |